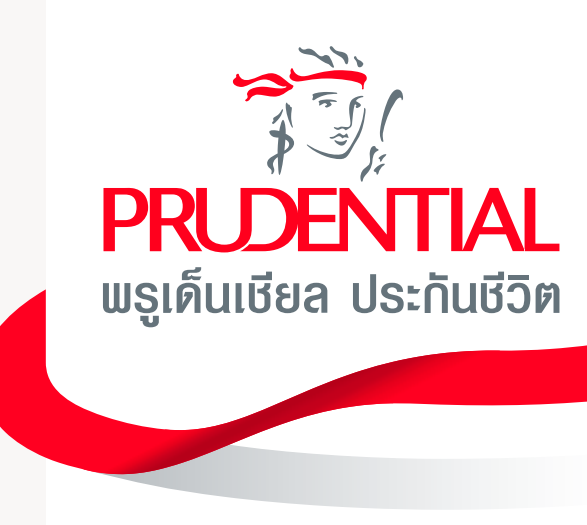

## คู่มือบริการกรมธรรม์ออนไลน์ PRUServices

## พ่านช่องทางไลน์

@PrudentialThailand

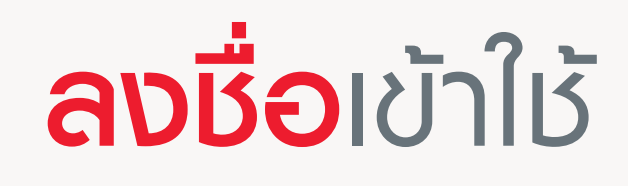

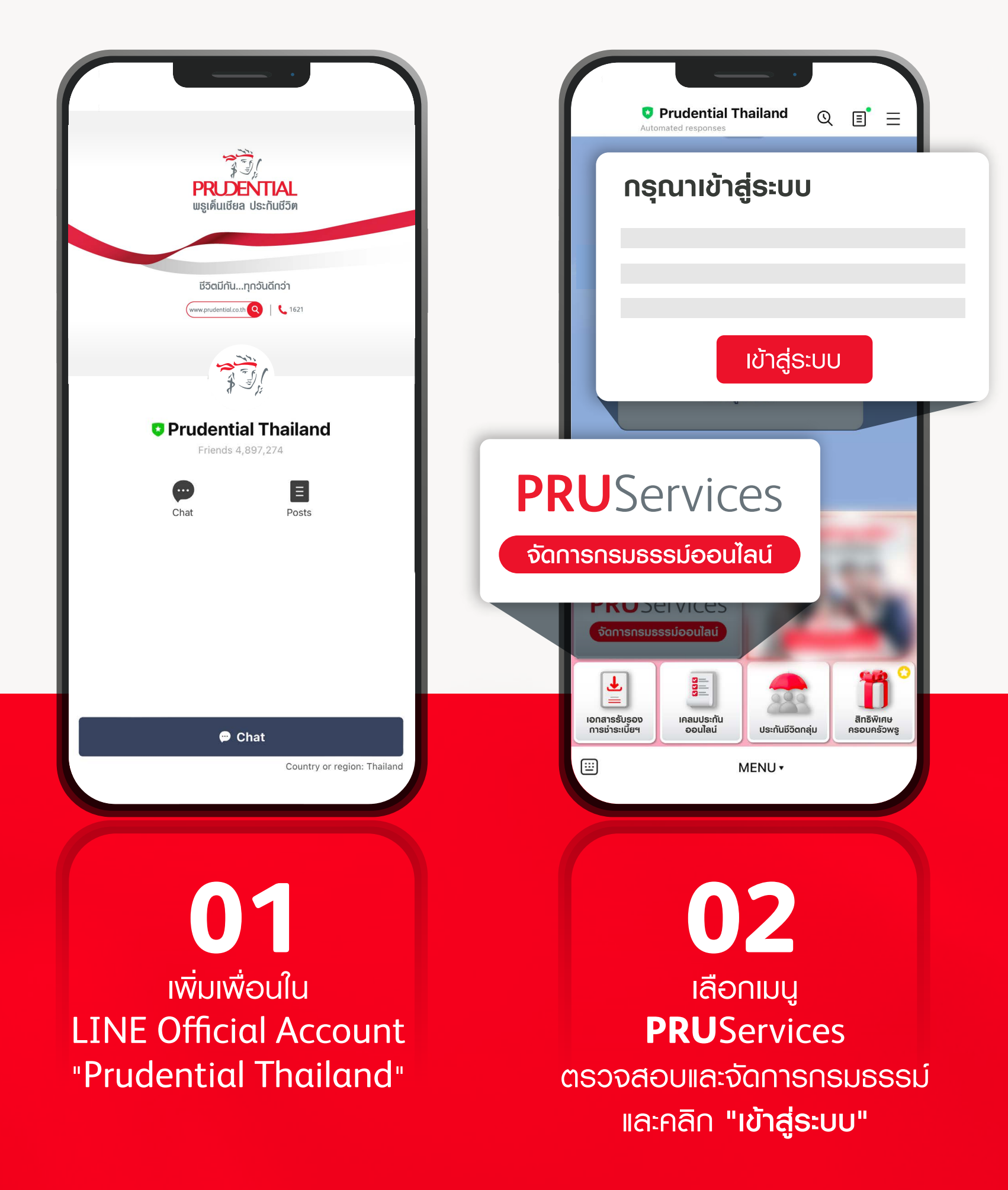

1/2

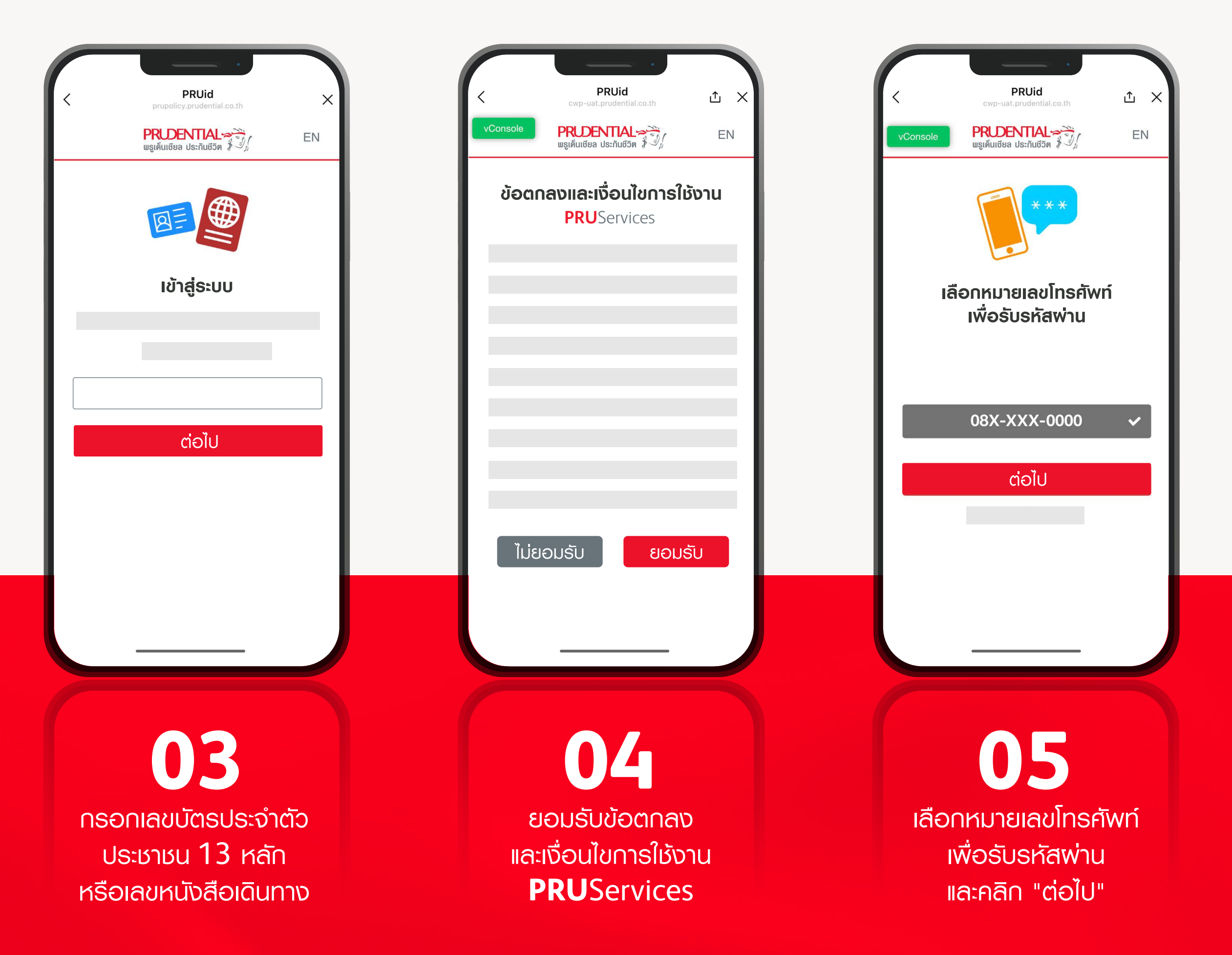

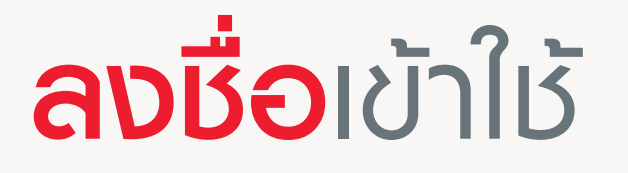

| PRUid   cvrp-uat.prudential.co.th   Console   PRDENTIAL   ugifuidea dstruction   EN                                          |                                                                                                    | PRUIA<br>COMPONENTIAL CONT<br>COMPONENTIAL CONT<br>COMPON | PRUId       ۲         Corp-uat.prudential.co.th       EN         PRUEENTIAL ON       EN         Siginfutidea Us:กันชีวิต อาวามยินยอมตาม wsu,<br>Ajuasovajadoujaadouja       En         Devisionenteenteenteenteenteenteenteenteenteen |
|----------------------------------------------------------------------------------------------------|----------------------------------------------------------------------------------------------------|----------------------------------------------------------------------------------------------------|----------------------------------------------------------------------------------------------------|
| <del>ຖູແຍ່ບຣັດາຣລູກค้า ໂກຣ. 1621</del><br>ຕ່ອໄປ                                                                              | EILLEIL                                                                                                    | ຍ <b>ກເລັກ ຮັບກຣາ</b> ບ                                                                                                    | <ul> <li>อิเนอม</li> <li>ไม่ยิเนยอม</li> <li>อิเนอม</li> <li>โม่ยินยอม</li> <li>เอเนอม</li> <li>เอเนอม</li> <li>เอเนอม</li> </ul>                                                                                                    |
| <b>06</b><br>กรณีหมายเลขโทรศัพท์<br>ไม่ถูกต้อง พู้ใช้สามารถเพิ่ม<br>หรือแก้ไขข้อมูลหมายเลข<br>โทรศัพท์พ่านศนย์บริการลกค้าได้ | 07<br>กรอกรหัส OTP ที่ได้รับ<br>และคลิก "ยืนยัน"<br>หากไม่ได้รับรหัส OTP สามารถคลิก<br>"ไม่ได้รับรหัสพ่าน?" | 08<br>ยอมรับนโยบาย<br>คุ้มครองข้อมูลส่วนบุคคลใน<br>PRUServices                                                                                                    | <b>099</b><br>ให้ความยินยอมเปิดเพยข้อมูล<br>กับ <b>PRU</b> Services<br>เพื่อวัตถุประสงค์ทางการตลาด<br>และวิเคราะห์ข้อมล                                                                                                    |

2/2

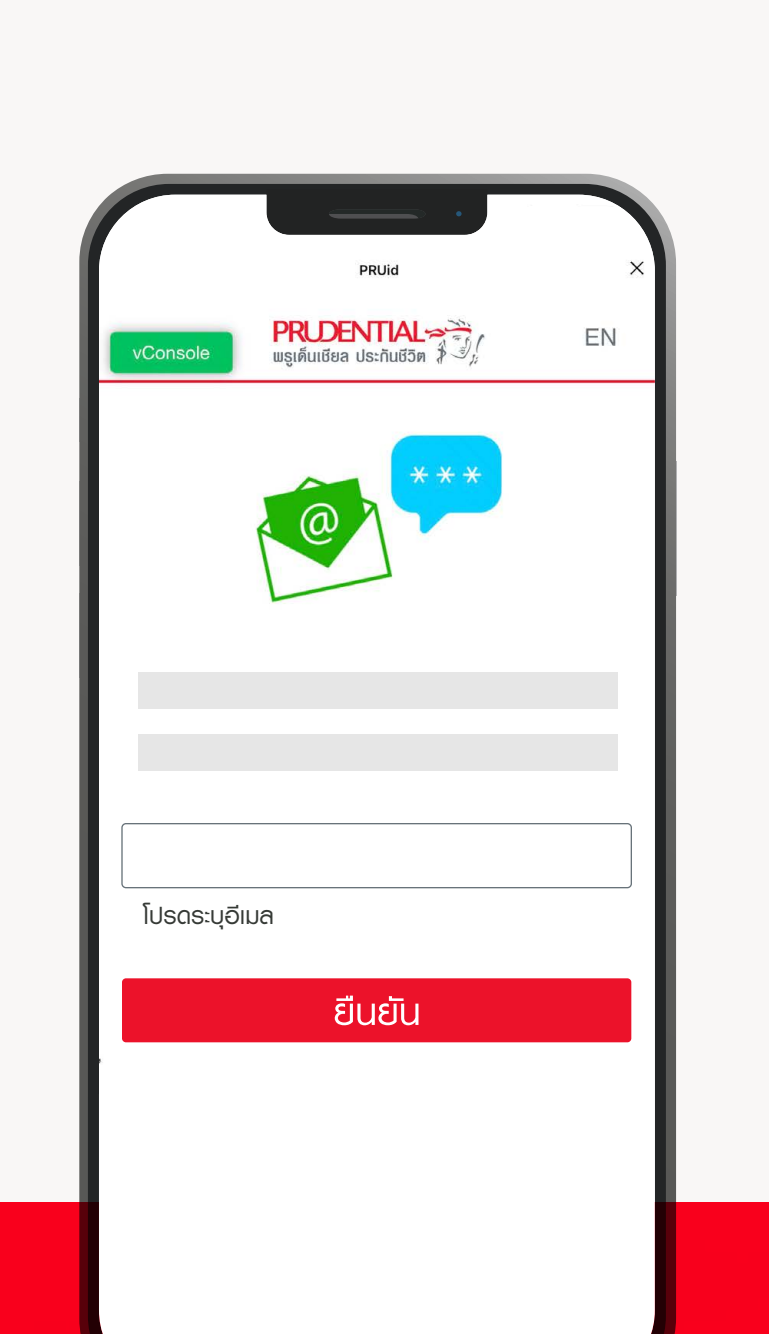

10 กรอกอีเมลเพื่อ เป็นทางเลือกในการ รับรหัส OTP ในการ

ลูกค้าสามารถรับรหัส OTP ้ พ่านทางหมายเลขโทธศัพท์ หรืออีเมล ที่ให้ไว้กับบริษัทฯ

เข้าใช้งานครั้งดัดไป

11 สมัครใช้งานสำเร็จ ลูกค้าสามารถเริ่มต้นใช้งาน **PRU**Services ได้ทันที

PRUid

PRUDENTIAL > 🦉

 $\checkmark$ 

เข้าสู่ระบบสำเร็จ!

EN